Starting Omniscope webstart using Internet Explorer 11 on Windows 7 with Java 7 Update 51

Start Internet Explorer 11 and browse to the following page.

http://tc.visokio.com/webstart/version.jsp

| ← ↔ http://tc.visokio.com/webstart/version.jsp                        | 5 <del>-</del> Q     | Visokio Omniscope Web St × |  |  |  |
|-----------------------------------------------------------------------|----------------------|----------------------------|--|--|--|
|                                                                       |                      | <b>KIO</b>                 |  |  |  |
| Omniscope Online                                                      |                      |                            |  |  |  |
| Zero-installation free viewer. Windows / Mac / Linux - requires Java. |                      |                            |  |  |  |
| Launch 2.8 b1190                                                      | nniscope Online to d | ownload and start.         |  |  |  |
| Help / more info Customise                                            |                      |                            |  |  |  |
|                                                                       |                      |                            |  |  |  |

Press the Launch button.

Java needs to be installed before you can run Omniscope Online.

If you are redirected to <u>www.oracle.com/technetwork/java/index.html</u> then you need to clear the Internet Explorer browser cache as it has cached an out of date file for detecting Java.

To clear the Internet Explorer 11 cache open "Internet Options" by pressing Alt + X or pressing the Tool icon on the top right hand of the window, select "Internet Options from the menu.

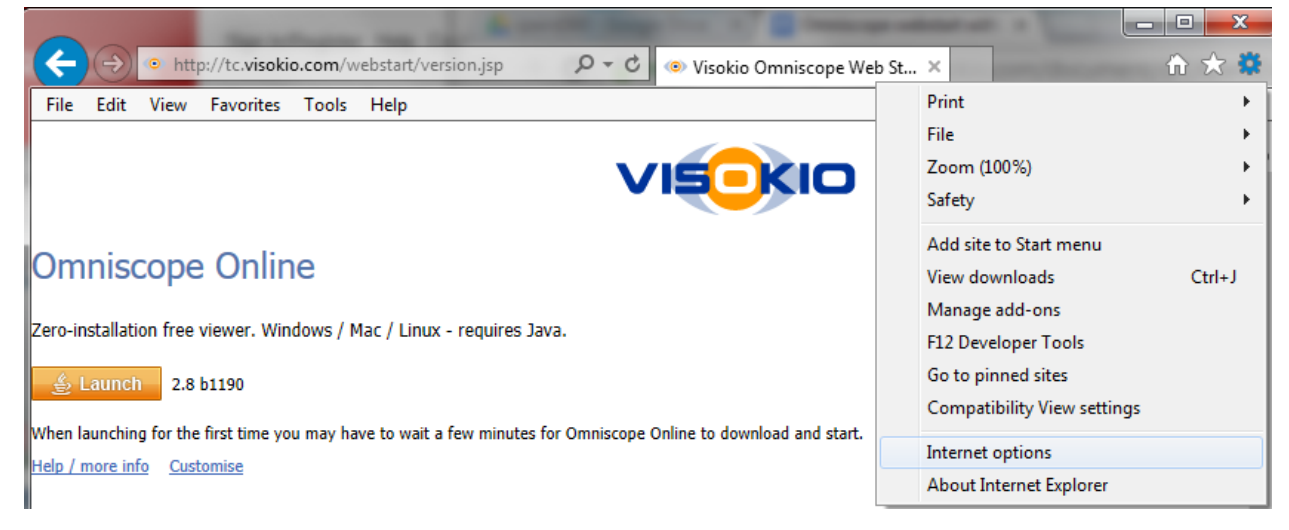

| Internet Options                                                                     |  |  |  |  |
|--------------------------------------------------------------------------------------|--|--|--|--|
| General Security Privacy Content Connections Programs Advanced                       |  |  |  |  |
| Home page                                                                            |  |  |  |  |
| http://www.visokio.com/                                                              |  |  |  |  |
| Use <u>c</u> urrent Use de <u>f</u> ault <u>U</u> se new tab                         |  |  |  |  |
| Startup                                                                              |  |  |  |  |
| ◯ Start with tabs from the last session                                              |  |  |  |  |
| Start with home page                                                                 |  |  |  |  |
| Tabs     Change how webpages are displayed in tabs.   Tabs                           |  |  |  |  |
| Browsing history                                                                     |  |  |  |  |
| Delete temporary files, history, cookies, saved passwords, and web form information. |  |  |  |  |
| Delete browsing history on exit                                                      |  |  |  |  |
| Delete                                                                               |  |  |  |  |
| Appearance                                                                           |  |  |  |  |
| Colors Languages Fonts Accessibility                                                 |  |  |  |  |
| OK Cancel Apply                                                                      |  |  |  |  |

Select "Delete" from the Browsing history in the Internet Options dialog box.

In the "Delete Browsing History" dialog box Check the boxes for "Temporary Internet files and website files" and "Cookies and website data", press Delete.

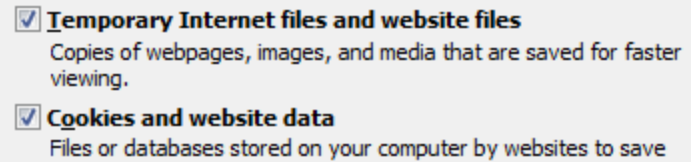

preferences or improve website performance.

| Delete Browsing History                                                                                                    |  |  |  |  |
|----------------------------------------------------------------------------------------------------|--|--|--|--|
| Preserve Favorites website data<br>Keep cookies and temporary Internet files that enable your favorite<br>websites to retain preferences and display faster.                                                                                                    |  |  |  |  |
| Imporary Internet files and website files<br>Copies of webpages, images, and media that are saved for faster<br>viewing.                                                                                                    |  |  |  |  |
| Cookies and website data<br>Files or databases stored on your computer by websites to save<br>preferences or improve website performance.                                                                                                    |  |  |  |  |
| List of websites you have visited.                                                                                                    |  |  |  |  |
| Do <u>w</u> nload History<br>List of files you have downloaded.                                                                                                    |  |  |  |  |
| Form data<br>Saved information that you have typed into forms.                                                                                                    |  |  |  |  |
| Passwords<br>Saved passwords that are automatically filled in when you sign in<br>to a website you've previously visited.                                                                                                    |  |  |  |  |
| Tracking Protection, ActiveX Filtering and Do Not Track<br>A list of websites excluded from filtering, data used by Tracking<br>Protection to detect where sites might automatically be sharing details<br>about your visit, and exceptions to Do Not Track requests. |  |  |  |  |
| About deleting browsing history Delete Cancel                                                                                                    |  |  |  |  |

Press ok to close the "Internet Options dialog box"

Press the "x" on the "Internet Explorer has finished deleting the selected browsing history" status display to close.

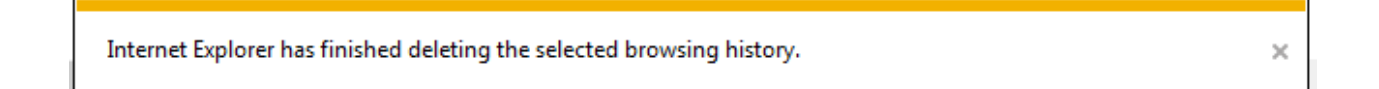

Exit Internet Explorer by closing all open browser windows or selecting the File menu then Exit.

Start Internet Explorer 11 and browse to the following page. <u>http://tc.visokio.com/webstart/version.jsp</u>

If you are redirected to the <u>www.java.com</u> website this means that Java is not installed or the Java plugin is not enabled in Internet Explorer. Follow the steps below to install Java.

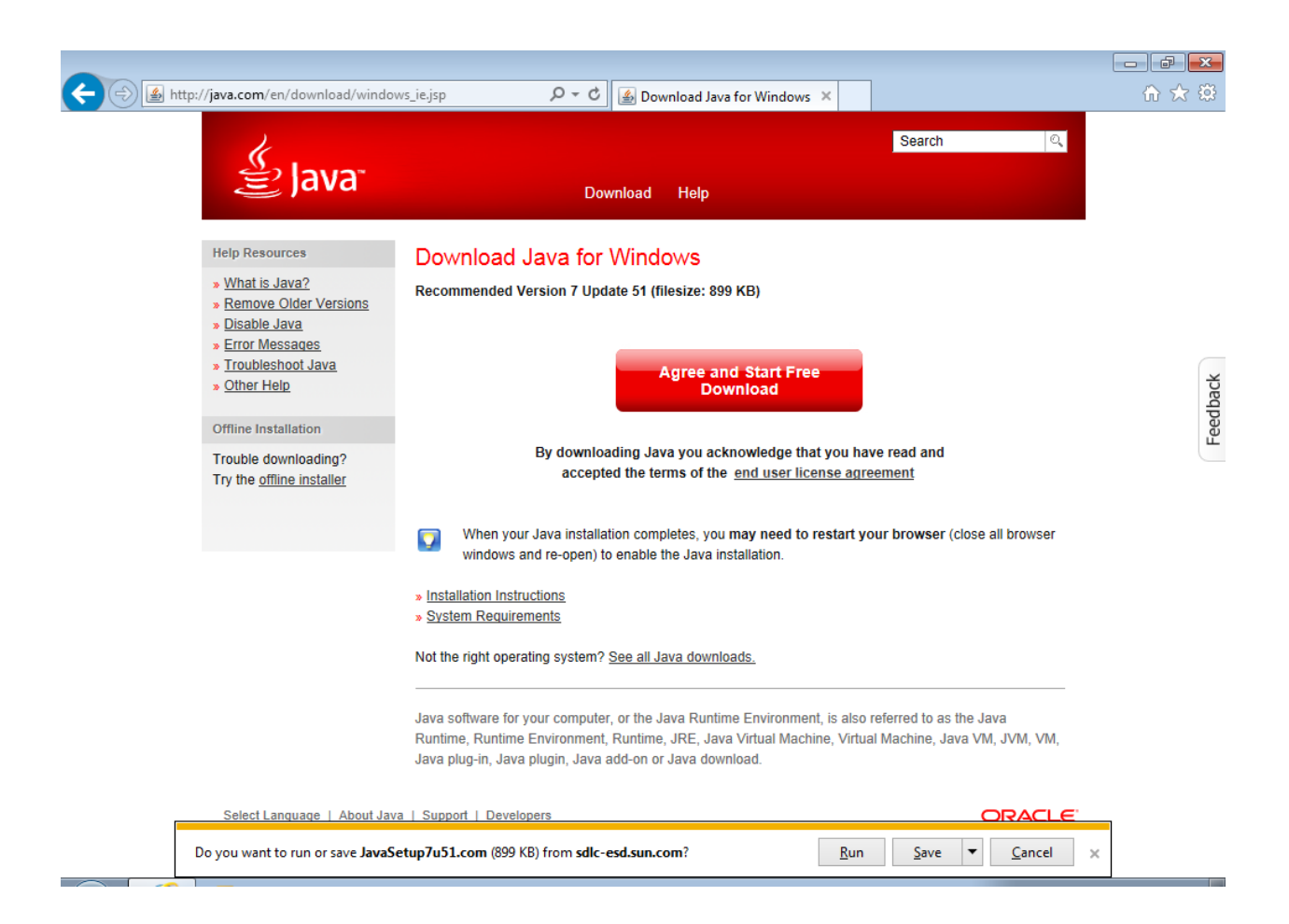

In the Java download page press the "Agree and Start Free Download" button. Internet Explorer will prompt to run or save JavaSetup7u51.com, select Run.

A dialog box will be displayed asking if you want "Java SE Runtime Environment 7 Update 51"" to make changes to this computer, select Yes

| 🚱 User Account Control                                                       |                    |                                                      |                                                                                   |                     |
|------------------------------------------------------------------------------|--------------------|------------------------------------------------------|-----------------------------------------------------------------------------------|---------------------|
| Do you want to allow the following program to make changes to this computer? |                    |                                                      | to make                                                                           |                     |
|                                                                              |                    | Program name:<br>Verified publisher:<br>File origin: | Java SE Runtime Environmen<br>Oracle America, Inc.<br>Downloaded from the Interne | t 7 Update 51<br>et |
| 🕑 Sh                                                                         | now <u>d</u> etail | s                                                    | <u>Y</u> es                                                                       | <u>N</u> o          |
|                                                                              |                    |                                                      | Change when these not                                                             | ifications appear   |

A Java Setup dialog box will be displayed, select "Install"

| Java Setup - Welcome                                                                                                    |  |  |
|----------------------------------------------------------------------------------------------------|--|--|
| Java" ORACLE                                                                                                    |  |  |
| Welcome to Java                                                                                                    |  |  |
| Java provides safe and secure access to the world of amazing Java content.<br>From business solutions to helpful utilities and entertainment, Java makes<br>your internet experience come to life. |  |  |
| Note: No personal information is gathered as part of our install process.<br>Click here for more information on what we do collect.                                                                |  |  |
| Click Install to accept the license agreement and install Java now.                                                                                                    |  |  |
| Change destination folder Cancel Install >                                                                                                    |  |  |

It will start downloading the Java Installer.

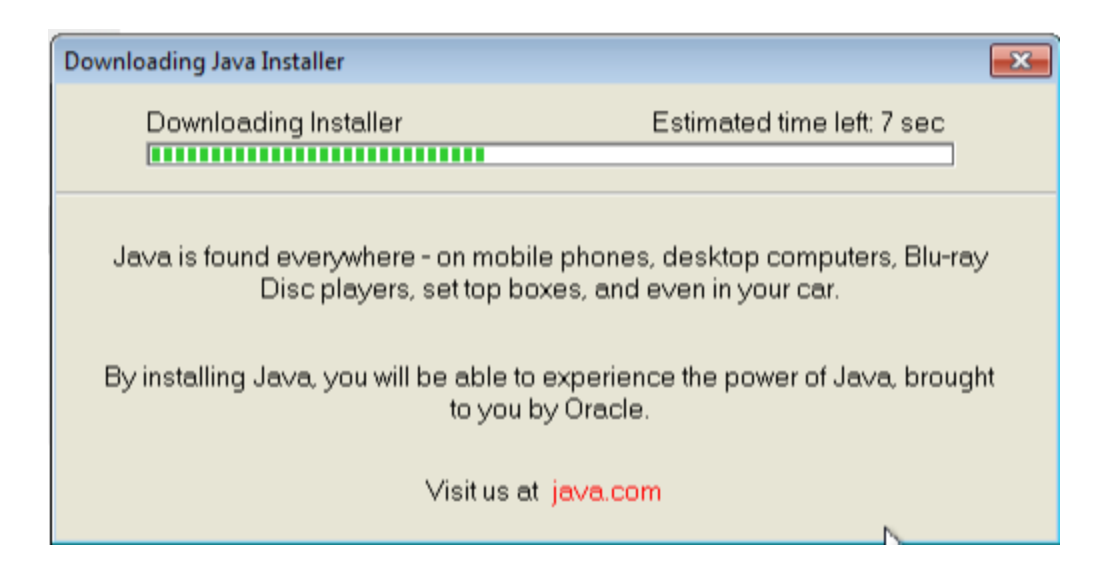

The installer will start.

It may recommend installing a Browser add on, you can uncheck this, it is not required. press Next.

| Java Setup                                                                                                    | ×               |  |
|----------------------------------------------------------------------------------------------------|-----------------|--|
| الله المعالم المعالم المعالم المعالم المعالم المعالم المعالم المعالم المعالم المعالم المعالم المعالم المعالم ال                                         | ORACLE          |  |
| We recommend installing the FREE Browser Add-                                                                                                    | on from Ask     |  |
| Get the best of the Web delivered to you!                                                                                                    |                 |  |
| Receive Facebook status updates directly in your browser, listen to thousand<br>stations and get easy access to search, videos, local weather and news. | s of top radio  |  |
| Install the Ask Toolbar in Internet Explorer                                                                                                    |                 |  |
| 🔲 Set and keep Ask as my default search provider in Internet Explorer                                                                                   |                 |  |
| By installing this application you agree to the <u>End User License Agreement</u> and<br>The Ask Toolbar is a product of APN, LLC.                      | Privacy Policy. |  |
| Cancel                                                                                                    | Next >          |  |

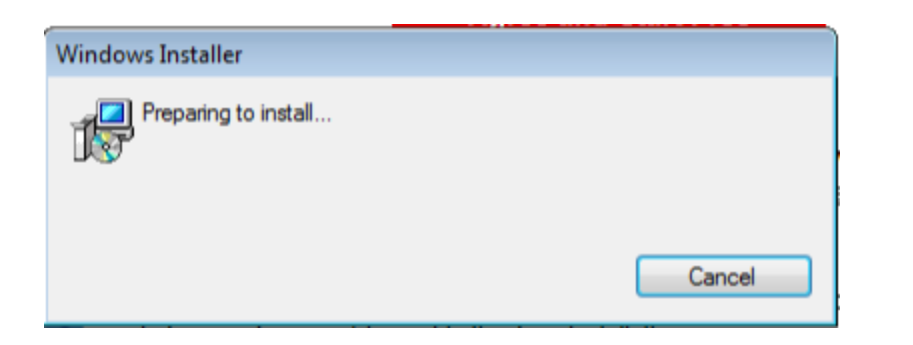

| va Setup - Progress                                                                                                    |                                       |
|----------------------------------------------------------------------------------------------------|---------------------------------------|
| 👙 Java"                                                                                                    | ORACLE                                |
| Status: Installing Java                                                                                                    |                                       |
| <b>3 Billion Devices Run</b>                                                                                                    | Java                                  |
| Computers, Printers, Routers, Cell Phones, E<br>Kindle, Parking Meters, Public Transportation Pas<br>Credit Cards, Home Security Systems, Cable Bo | BlackBerry,<br>ses, ATMs,<br>xes, TVs |
| ORACLE                                                                                                    |                                       |
|                                                                                                    | D                                     |

When Java has finished installing the dialog box will display "Java Setup - Complete", press the Close button.

| Java Setup - Complete                                                                                                    |
|----------------------------------------------------------------------------------------------------|
| Java" ORACLE                                                                                                    |
| You have successfully installed Java                                                                                                    |
| When Java updates are available, you will be prompted to download and install. We recommend you always do so to ensure your system has the latest performance and security improvements. |
| See the instructions if you want to change this behavior.                                                                                                    |
| When you click close, your browser will be opened so you can verify that<br>Java is working.                                                                                             |
| Close                                                                                                    |

A new Internet Explorer Window will be displayed with "verify Java version". Internet explorer will prompt to "Enable" "The Java Plug-In SSV Helper" add on from Oracle America Inc", press Enable.

| The 'Java(tm) Plug-In SSV Helper' add-on from 'Oracle<br>America, Inc.' is ready for use. | Enable | Don't enable | × |
|-------------------------------------------------------------------------------------------|--------|--------------|---|

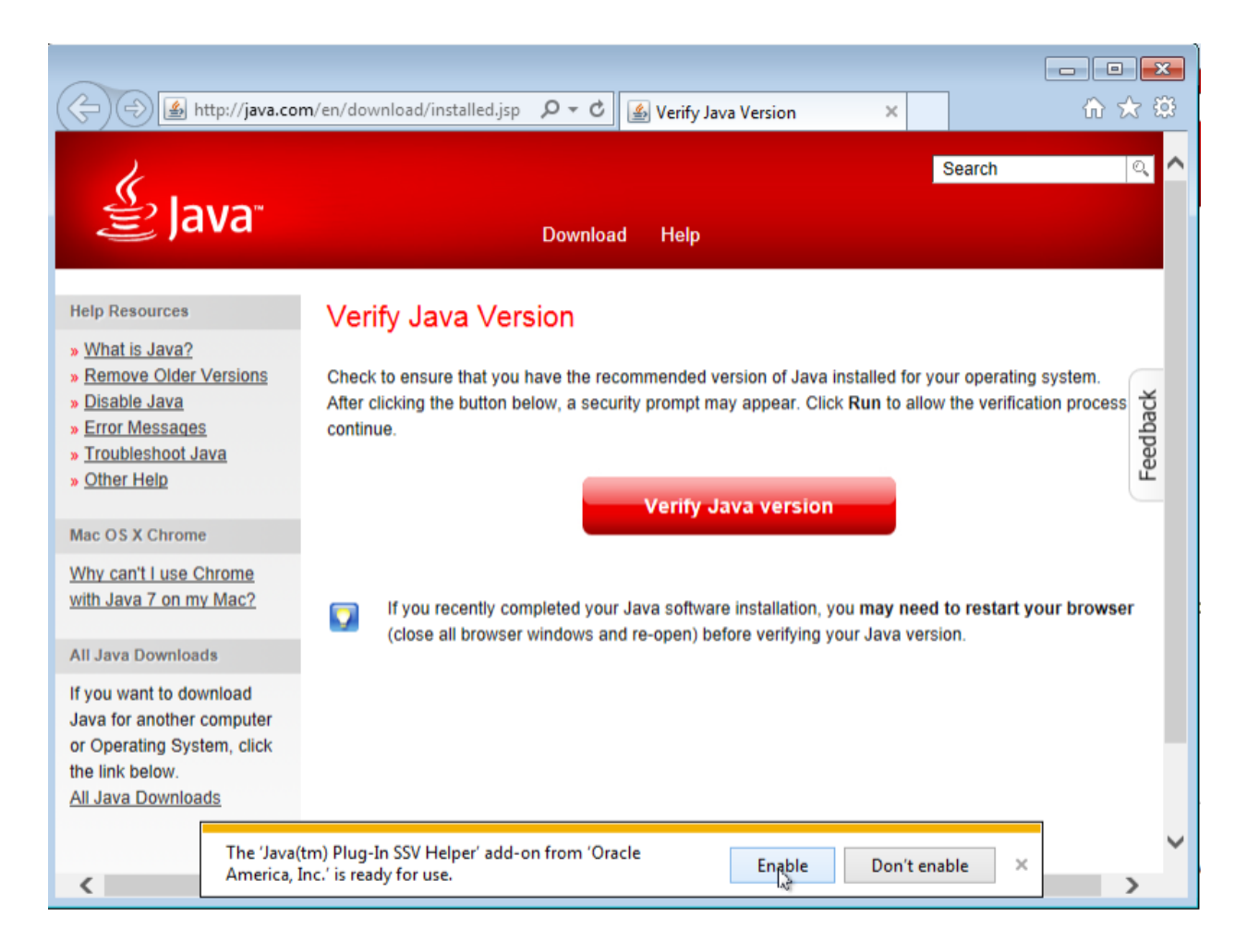

Press the "Verify Java version button.

This will display a "Do you want to run this application?" dialog box for Java Detection, select Run.

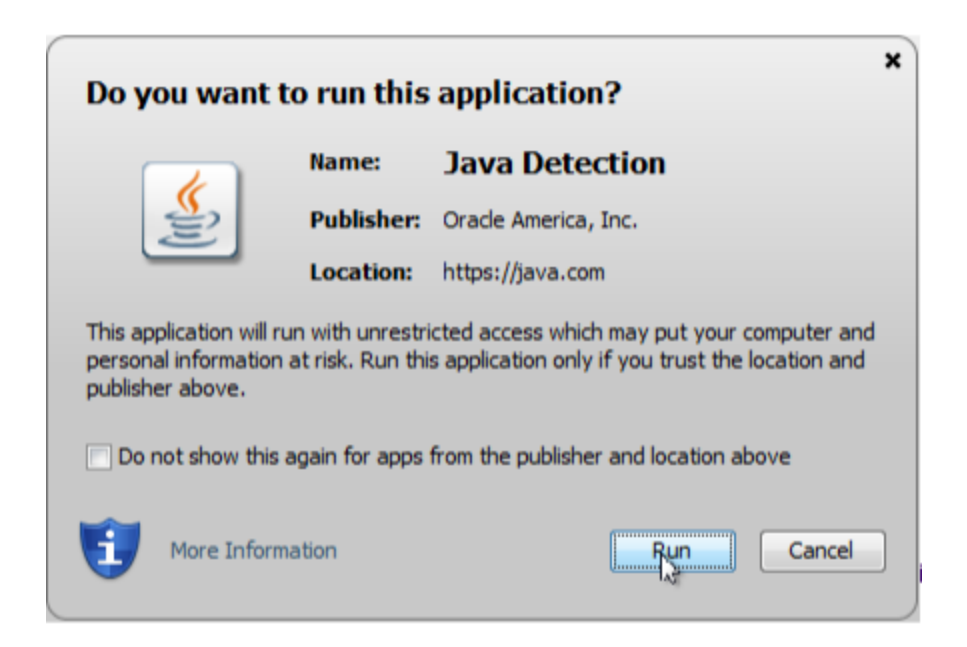

This will run the Java Detection program and the result should be displayed as "Verified Java Version"

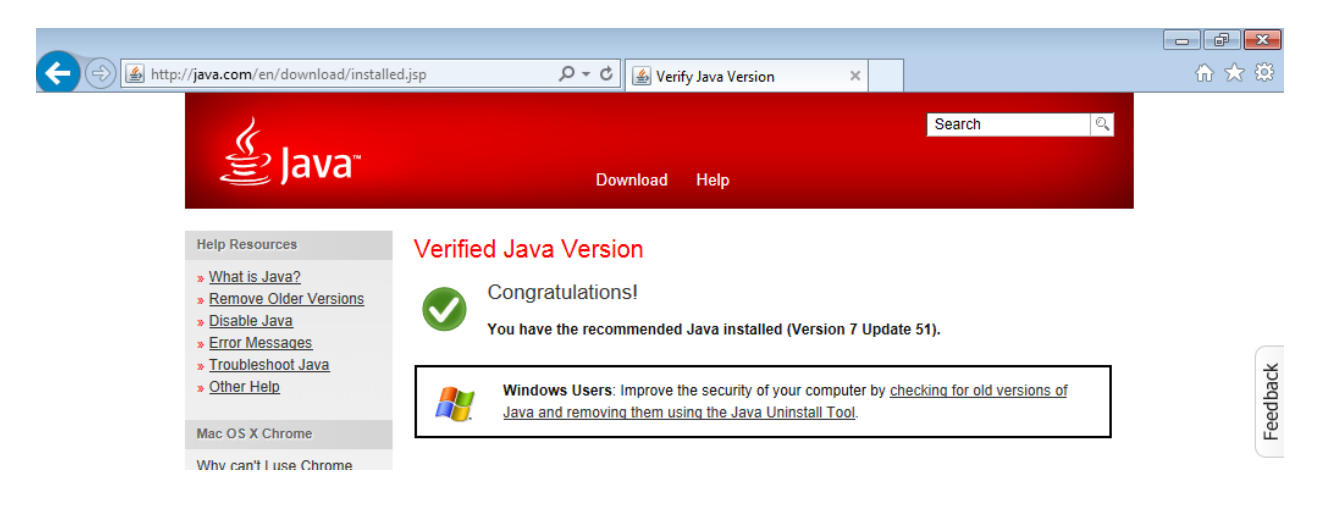

Close the Verified Java version window.

In the main Internet Explorer window go back to the Omniscope Online page.

http://tc.visokio.com/webstart/version.jsp

Γ

You will be prompted to run the add-on "Java SE Runtime Environment 7 Update 51" from "Oracle America Inc", select "Allow"

| This webpage wants to run the following add-on: 'Java SE Runtime Environment 7 Update 51' from 'Oracle America, Inc.'. <u>W</u> hat's the risk? | <u>A</u> llow <b>v</b> |
|----------------------------------------------------------------------------------------------------|------------------------|
|----------------------------------------------------------------------------------------------------|------------------------|

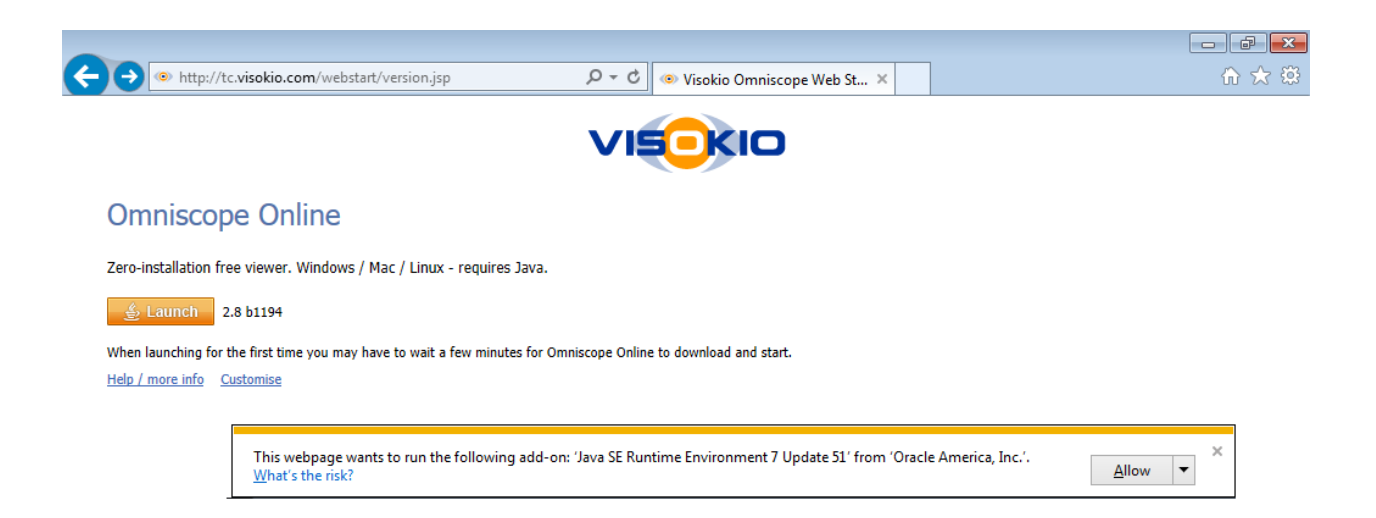

Press the Launch button, a Java 7 window will be displayed.

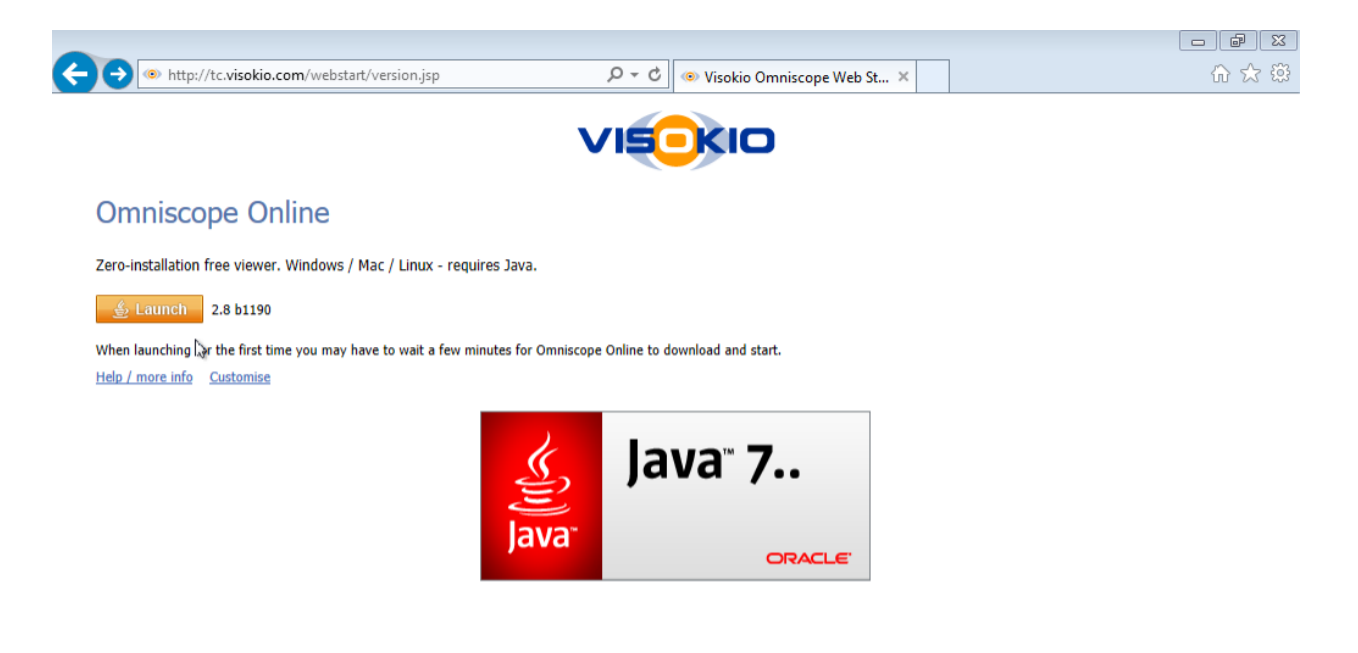

A starting application dialog box will be displayed.

| Starting application                   | <b>—</b> |
|----------------------------------------|----------|
| Downloading application.               | Ô        |
| Location: http://downloads.visokio.com | Cancel   |

Depending on your internet connection speed it may take several minutes to download and cache the application for the first time. The application is approximately 28Mb in size.

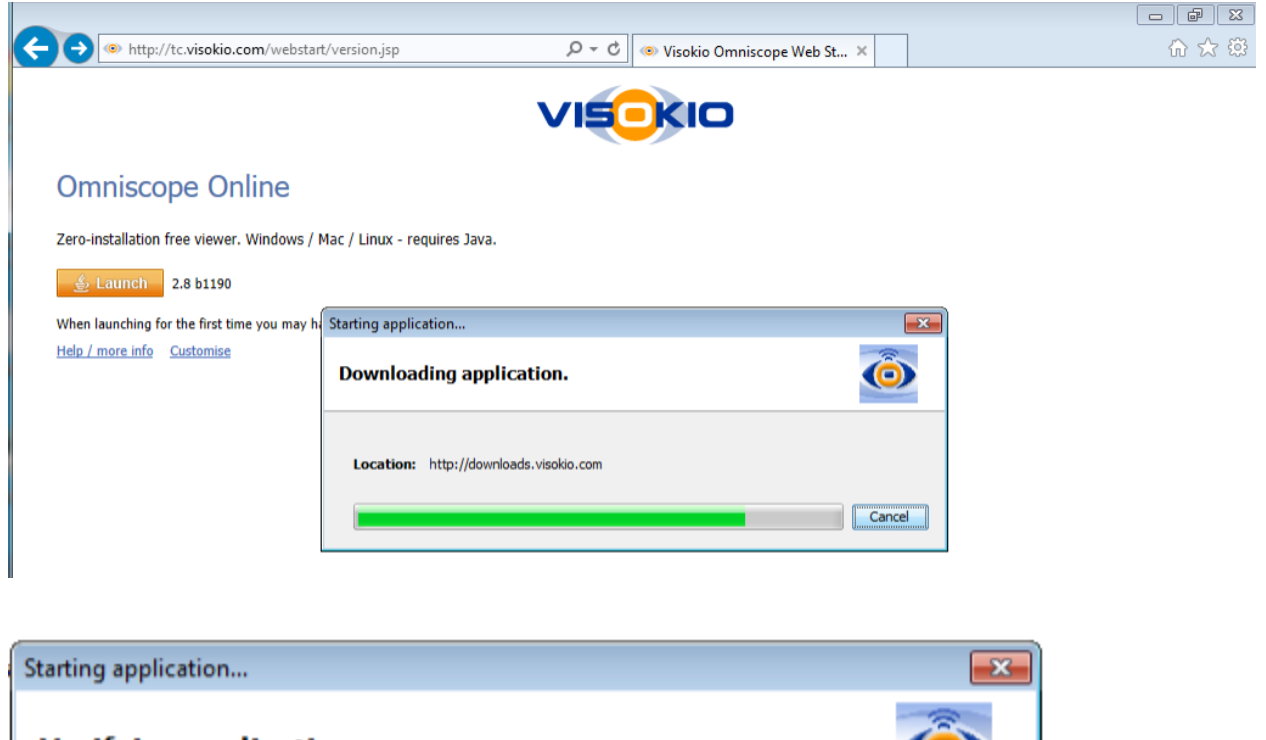

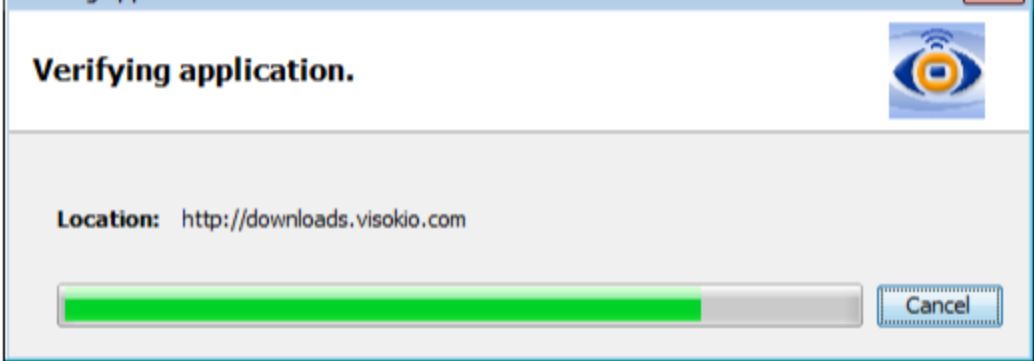

Once the application has been downloaded you will be prompted to run "Start" by "Visokio (UK)

| x Do you want to run this application?                                                                                                    |             |            |                              |  |
|----------------------------------------------------------------------------------------------------|-------------|------------|------------------------------|--|
|                                                                                                    |             | Name:      | Start                        |  |
|                                                                                                    | <u>(</u>    | Publisher: | Visokio (UK) Ltd             |  |
| 6                                                                                                    | Ē           | Locations: | http://downloads.visokio.com |  |
|                                                                                                    |             |            | http://tc.visokio.com        |  |
| This application will run with unrestricted access which may put your computer and personal information at risk. Run this application only if you trust the locations and publisher above. |             |            |                              |  |
| 1                                                                                                    | More Inform | ation      | <b>Run</b><br>Cancel         |  |

You will see a splash screen "Omniscope Visokio" whilst the application loads.

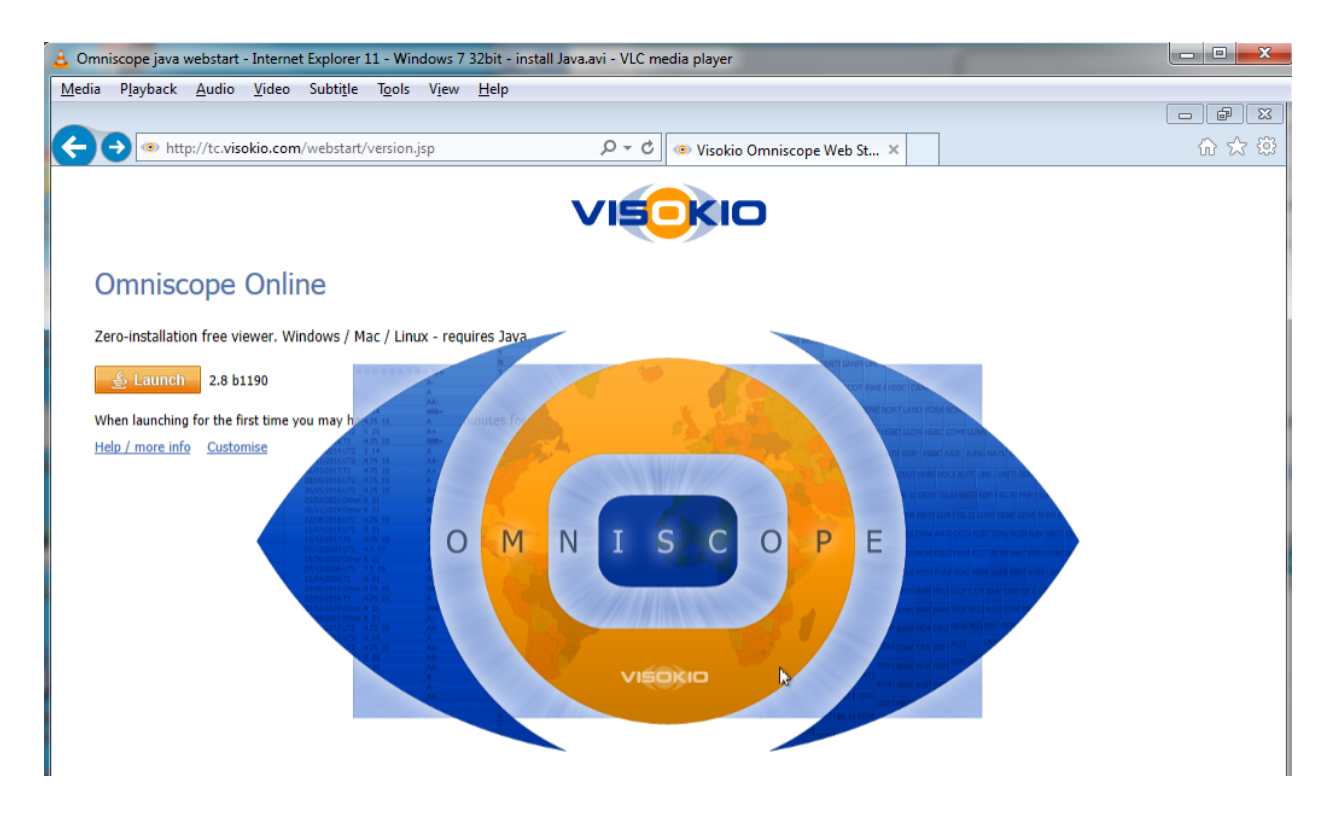

You may be prompted by your firewall to allow "Java Platform SE binary" to communicate. Check "Private" networks and press "Allow access".

| Indows Security Alert                                                                                                    |                |                                             |    |  |
|----------------------------------------------------------------------------------------------------|----------------|---------------------------------------------|----|--|
| Window                                                                                                    | ws Firewal     | l has blocked some features of this program |    |  |
| Windows Firewall has blocked some features of Java(TM) Platform SE binary on all public and<br>private networks.                         |                |                                             |    |  |
| ((                                                                                                    | <u>N</u> ame:  | Java(TM) Platform SE binary                 |    |  |
| Ē                                                                                                    | Publisher:     | Oracle Corporation                          |    |  |
|                                                                                                    | Pat <u>h</u> : | C:\program files\java\jre7\bin\javaw.exe    |    |  |
| Allow Java(TM) Platform SE binary to communicate on these networks:                                                                      |                |                                             |    |  |
| Public networks, such as those in airports and coffee shops (not recommended<br>because these networks often have little or no security) |                |                                             |    |  |
| What are the risks of allowing a program through a firewall?                                                                             |                |                                             |    |  |
|                                                                                                    |                | Cance Cance                                 | el |  |

The Omniscope Viewer should now be displayed.

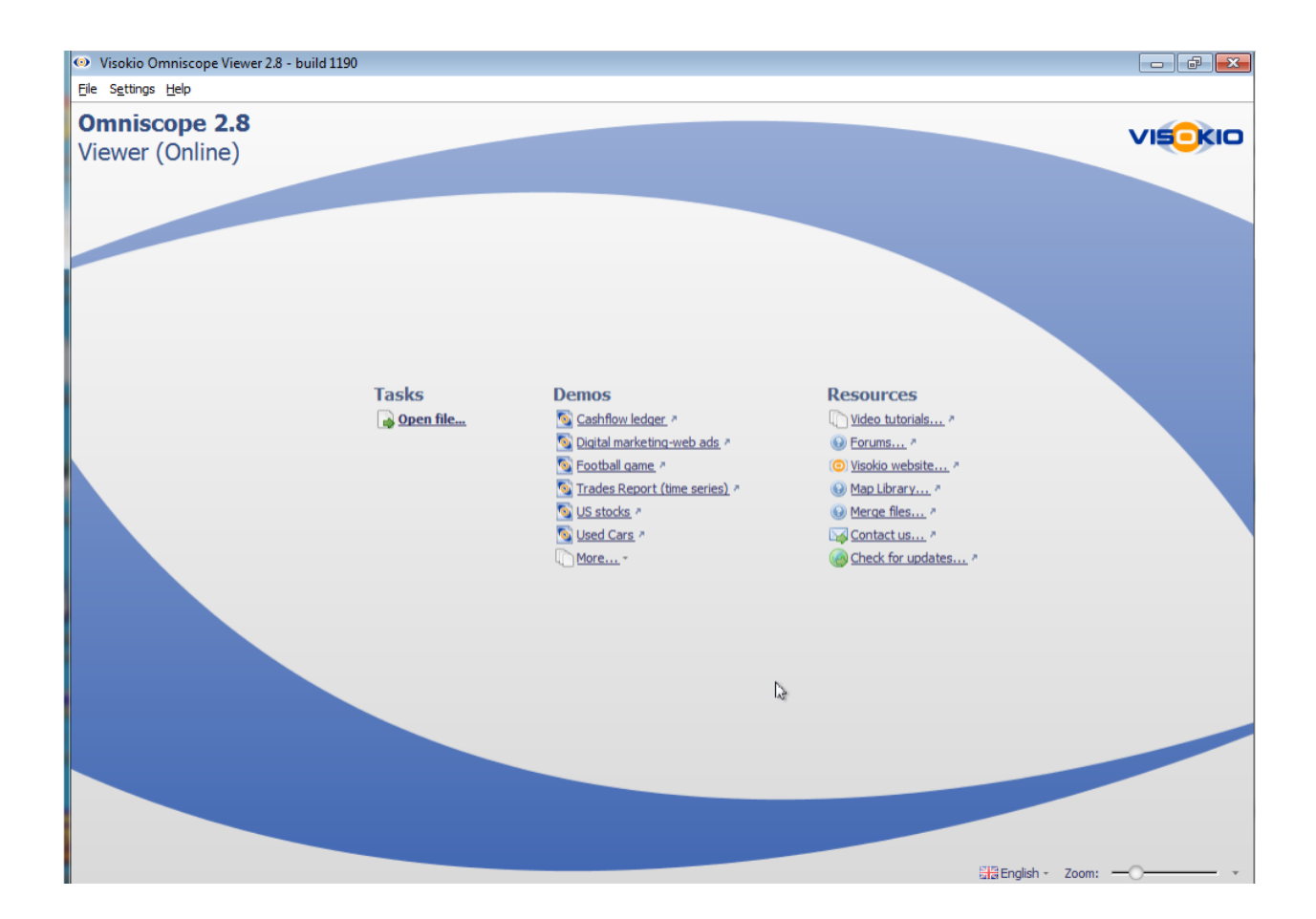

You can now select the Omniscope file you want to view.

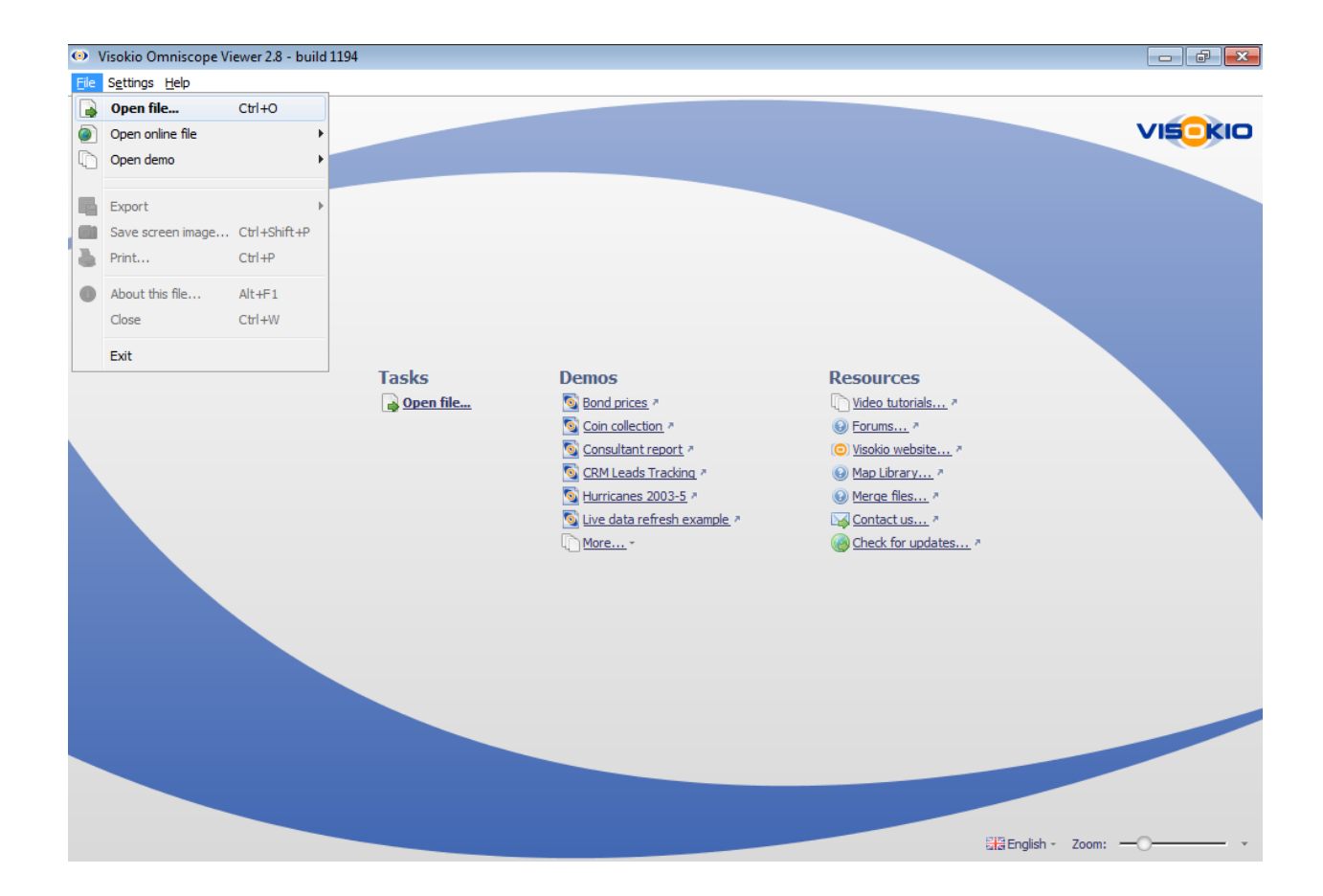

## You can check the version of Java using Help -> About

| About V         | 'isokio Omniscope                   |            |
|-----------------|-------------------------------------|------------|
| Edition:        | Viewer                              |            |
| Version:        | 2.8 b1194 (16-Jan-2014 17:43:23)    |            |
| Build revision: | e874c0ad4ed1                        |            |
| Max memory:     | 0.71 GB                             |            |
| Java:           | Oracle Corporation 1.7.0_51 arch=32 |            |
| OS:             | Windows 7 6.1 x86                   |            |
|                 |                                     |            |
|                 |                                     | <u>0</u> K |